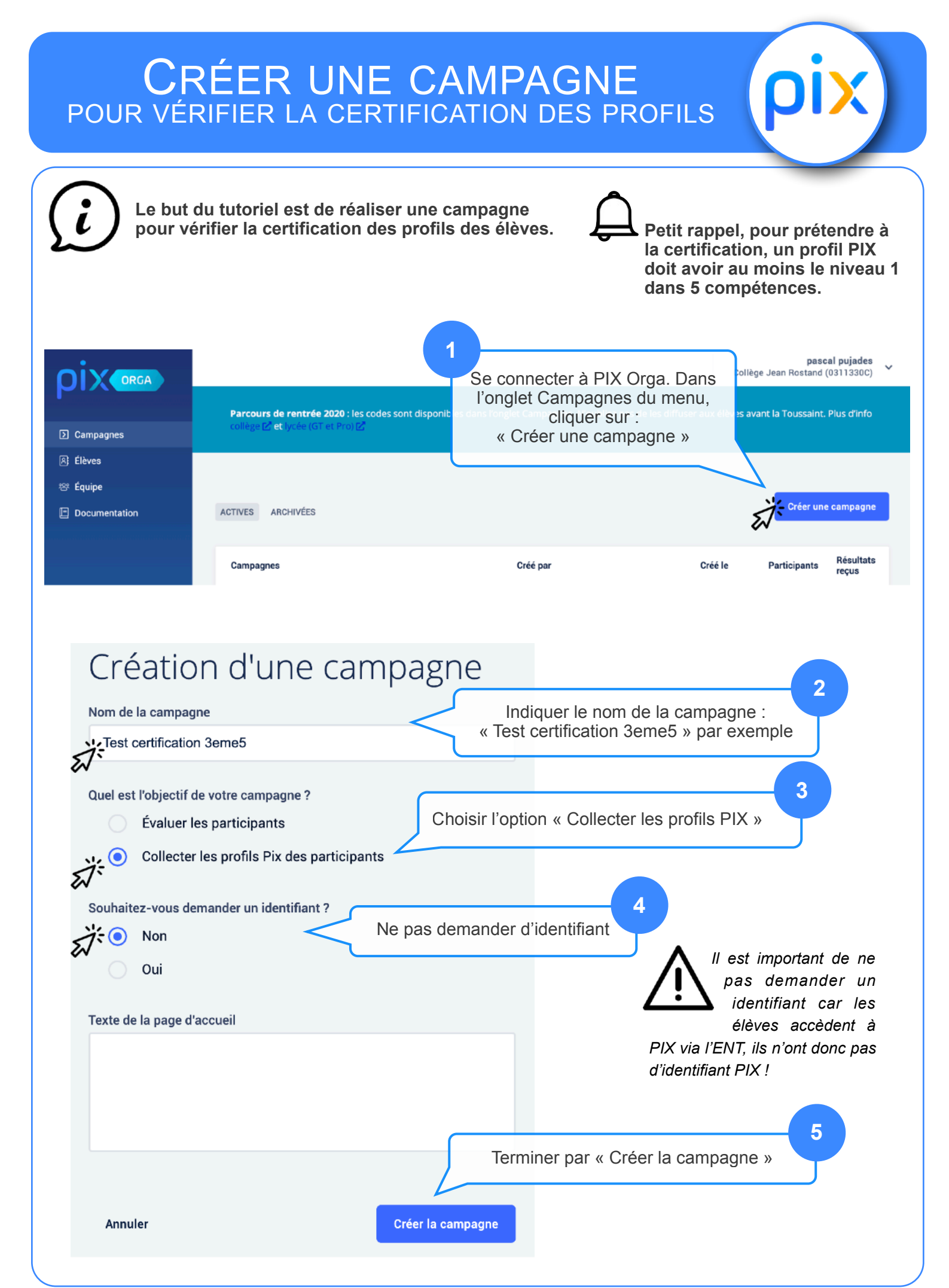

| <complex-block><ul> <li>Center test seconds à ce parcours, qu'il faudra communique aux élèves.</li> <li>Center test certification acents</li> <li>Pricipants ()</li> <li>Pericipants ()</li> <li>Pericipants ()</li> <li< th=""><th></th></li<></ul></complex-block>                                                                                                    |                         |
|----------------------------------------------------------------------------------------------------|-------------------------|
| <ul> <li>Center certification 3eme5</li> <li>Participants (0)</li> <li>Detenis Perticipants (0)</li> <li>Center de us reserved to se se de de usualiser e la nombre de participants (11 de usualiser e la nombre de participants (12 de usualiser e la nombre de participants (12 de usualiser (12 de usualiser e la nombre de participants (12 de usualiser (12 de usualiser (12 de usuali</li></ul>                                                                                                    |                         |
| Details       Participants (0)       Exporter les réduinants         Image: Company page of ACVTHSS73       Image: Company page of ACVTHSS73       Image: Company page of ACVTHS573       Image: Company page of ACVTHS573       Image: Company page of ACVTHS5                                                                                                    | fils reçus              |
| Lind refer   https://app.pix.fr/campagnes/TAVTHIS373     In then est également généré.   In the est également généré.   In the est est est est est est est est est es                                                                                                    | (.csv)                  |
| Modifier       Achiver         Image: Contract of the second of the second o                                                                                                    |                         |
| Very book of the set possible de Modifier la campagne ou de la supprimer (Archiver)         State qu'il est possible de Modifier la campagne ou de la supprimer (Archiver)         Image: state de la supprimer (Archiver)         Image: state de la supprimer (Archiver)         Image: s                                                                                                    |                         |
| Inscrivez-vous ou connecteze-vous ou sur la plateforme preter loganization destinataire.       Envoi de votre profil Pix         Inscrivez-vous ou connecteze-vous sur la plateforme preterie       Envoi de votre profil Pix         Inscrivez-vous ou connecteze-vous sur la plateforme preterie       Envoi de votre profil Pix         Inscrivez-vous ou connecteze-vous sur la plateforme preterie       Envoi de votre profil après ce envoi ne sera pas transmisse.         Inscrivez-vous ou connecteze-vous sur la plateforme preterie       Dotte évous de compétence présents sur votre profil Pix         Inscrivez-vous ou connecteze-vous sur la plateforme preterie       Dotte évous de compétence présents sur votre profil Pix         Inscrivez-vous ou connecteze-vous sur la plateforme preterie       Dotte évous de compétence présents sur votre profil Pix         Inscrivez-vous ou connecteze-vous sur la plateforme preterie       Dotte évous de l'envoyer i         Inscrivez-vous ou connecteze-vous sur la plateforme preterie       Dotte évous de l'envoyer i         Inscrivez-vous ou connecteze-vous sur la plateforme prefil Pix       Inscrivez-vous ou connecte connecte preterie         Inscrivez-vous ou connectez-vous ou connecte-vous sur la plateforme prefil Pix       Inscrivez-vous ou connecte-vous ou connecte-vous ou connece-vous ou connecte-vous ou connecte-vous ou connecte-v                                                                                                    |                         |
| Vert part!       Veru part!       Veru part!       Veru part!       Veru part!       Veru part!       Veru part!       Totale évolution de votre profil sprés cet envol ne sera pas transmise.       Persez à le vérifier avant de hervoyer !       Persez à le vérifier avant de hervoyer !         Veru parti       Veru parti       Veru parti       Veru parti       Persez à le vérifier avant de hervoyer !       Persez à le vérifier avant de hervoyer !         Veru parti       Veru parti       Veru parti       Persez à le vérifier avant de hervoyer !       Persez à le vérifier avant de hervoyer !         Veru parti       Veru parti       Veru parti       Persez à le vérifier avant de hervoyer !       Persez à le vérifier avant de hervoyer !         Veru parti       Veru parti       Veru parti       Persez à le vérifier avant de hervoyer !       Persez à le vérifier avant de hervoyer !         Veru partie mont profil »       Veru partie       Persez à le vérifier avant de hervoyer !       Persez à le vérifier avant de hervoyer !       Persez à le vérifier avant de hervoyer !         Veru partie       Jervoie mont profil »       Veru partie       Persez à le vérifier avant de hervoyer !       Persez à le vérifier avant de hervoyer !       Persez à le vérifier avant de hervoyer !       Persez à le vérifier avant de hervoyer !       Persez à le vérifier avant de hervoyer !       Persez à le vérifier avant de hervoyer !       Persez à le vérifier avant de hervoyer !       Persez à le vér                                                                                                    |                         |
| Côté élève, ils indiquent le code en<br>question, acceptent les conditions et<br>valident via le bouton :<br>« J'envoie mon profil »<br>Il est possible ensuite de visualiser le nombre de participants<br>à la campagne et de visualiser s'ils sont « certifiables »<br>Test Certification<br>Detais Perceparts (1)<br>Detais Perceparts (1)<br>Detais (1)<br>Detais Percepart |                         |
| Test Certification                                                                                                    | ix.                     |
| Détails Participants (1) Exporter les rés                                                                                                    | x.                      |
| Nom Prénom Date d'envol Score Pix Certifiable Comp. cert                                                                                                    | IX.<br>Profils red<br>1 |
|                                                                                                    | Profile rey<br>1        |